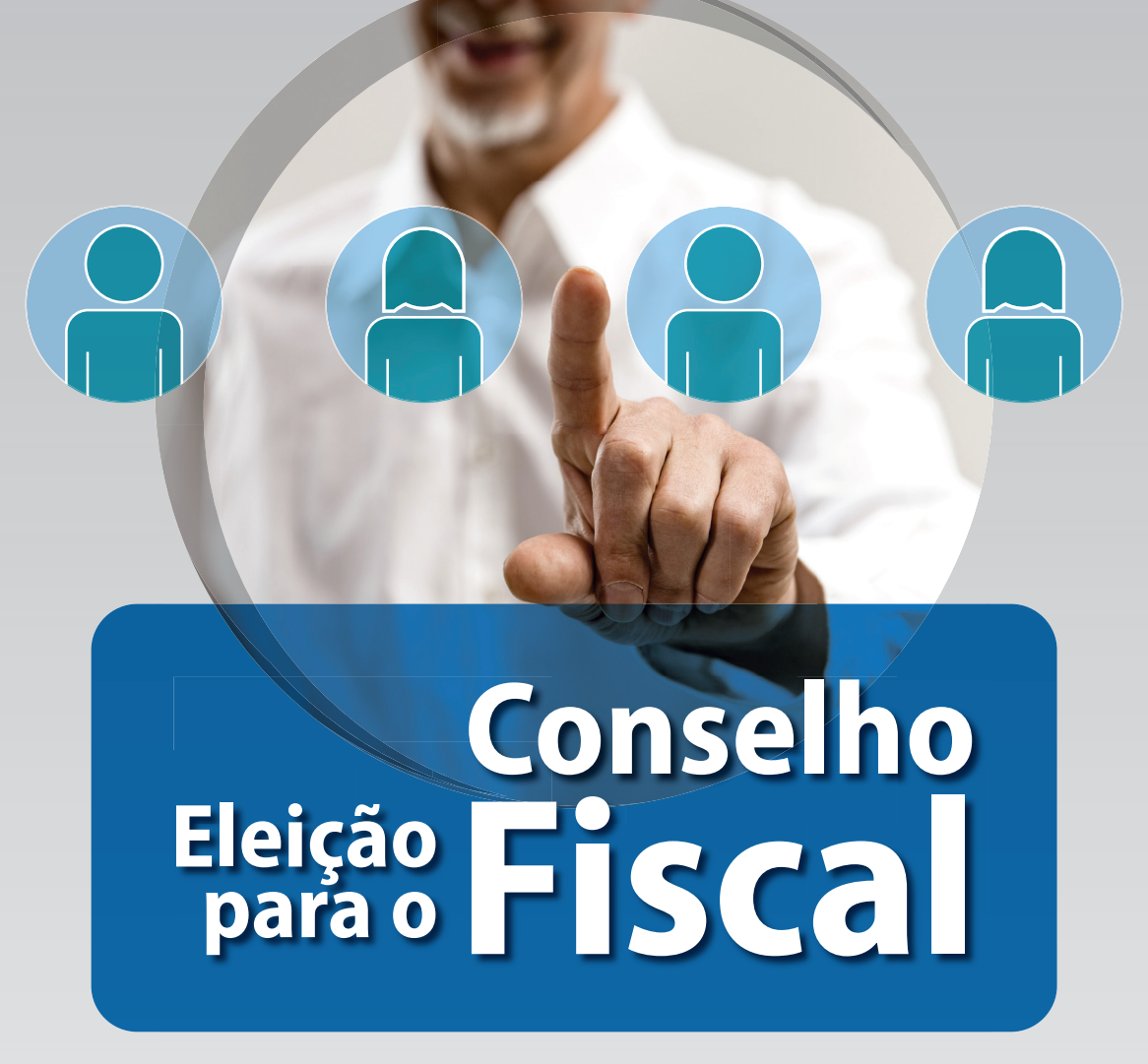

## Saiba como depositar seu voto na eleição online

## **TUTORIAL**

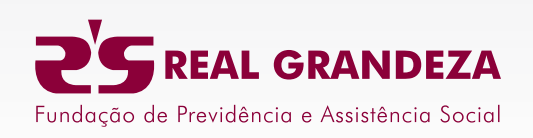

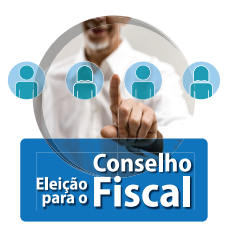

 Durante o período de votação (A partir das 9 horas do dia 16 de janeiro de 2024 até as 17 horas do dia 18 de janeiro de 2024, pelo horário de Brasília), clique no banner das eleições localizado no site da Real Grandeza (www.frg.com.br)

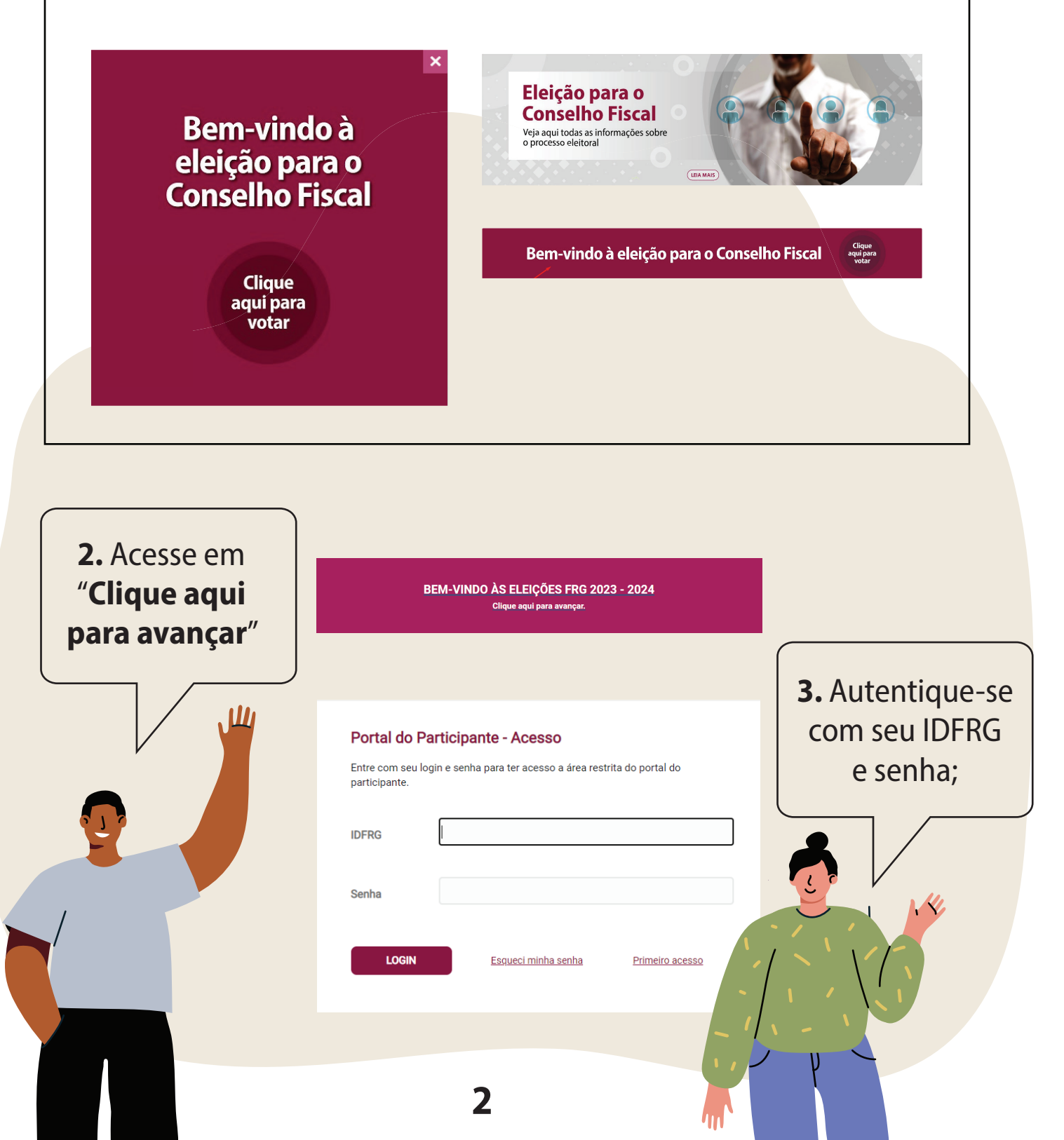

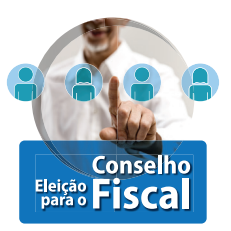

## Onde encontrar o IDFRG

O número do IDFRG pode ser encontrado no verso da carteirinha do plano de saúde.

Caso não a possua essa carteira, deve entrar em contato com a Gerência de Relacionamento com o Participante por meio do telefone: (21) 2528-6800 e solicitar.

## Senha

**Acesse aqui** e saiba como cadastrar seu login no site da Real Grandeza, caso ainda não tenha feito.

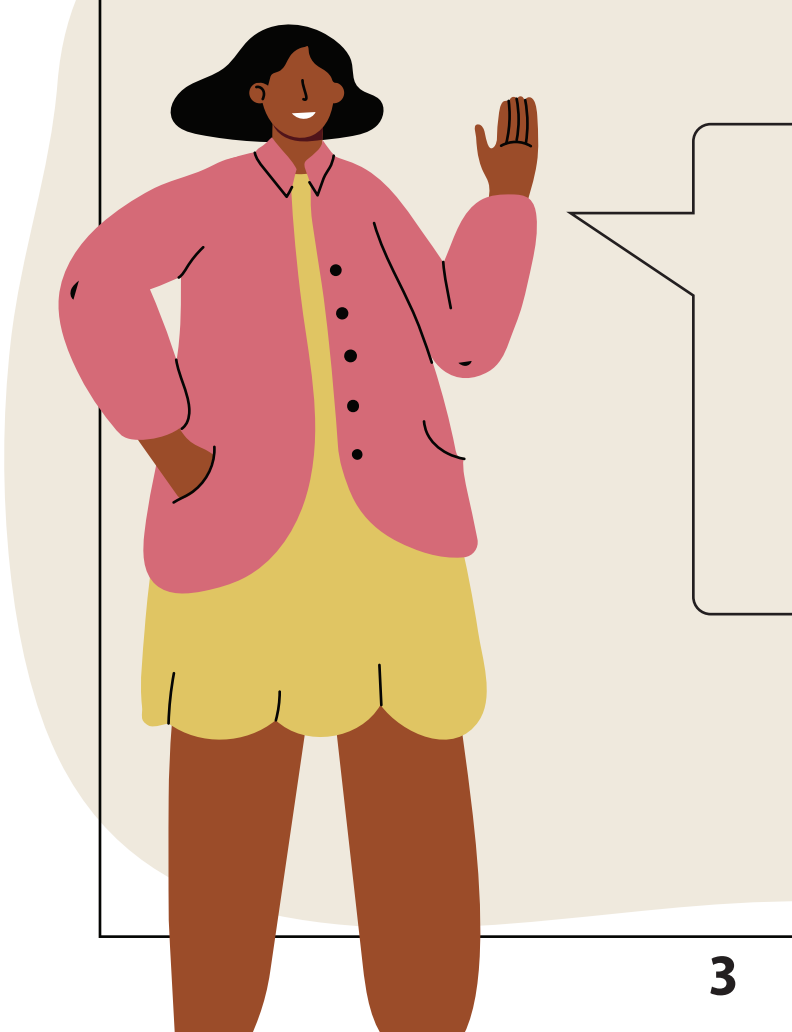

Nesse link há também informações sobre o que deve fazer aquele que esqueceu a senha para recuperá-la.

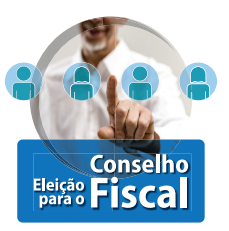

**4.** Você será direcionado para o ambiente de votação. Leia as instruções e clique em "Avançar";

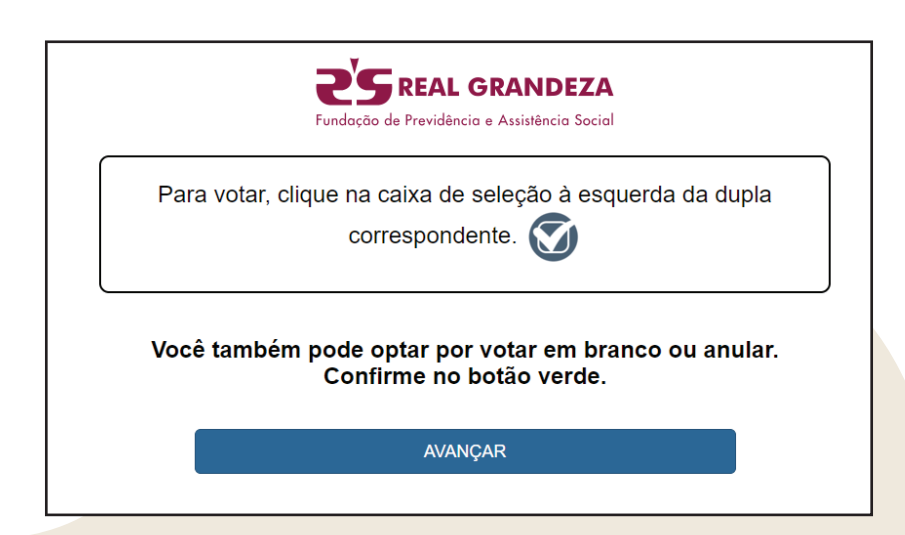

**5.** Selecione sua opção para o Conselho Fiscal. Clique na opção de sua escolha e clique em "**CONFIRMAR**". Você poderá votar em apenas uma dupla. Cada participante nos candidatos de acordo com a sua categoria: **ATIVOS** ou **ASSISTIDOS**.

|                 | rundação de Previdência e Assist     |                       |  |
|-----------------|--------------------------------------|-----------------------|--|
|                 | vote nos representantes para CONSELH | U FISCAL - ASSISTIDUS |  |
| DUPLA 61 - ASSI | STIDOS                               | CONFIRMAR             |  |
|                 | FERNANDO PESSOA                      | BRANCO                |  |
| 20              | TITULAR                              | NULO                  |  |
| NOL.            |                                      | CORRIGIR              |  |
| (PA)            | ARIANO SUASSUNA                      |                       |  |
| E               | SUPLENTE                             |                       |  |
| DUPLA 62 - ASSI | STIDOS                               |                       |  |
| and i           | HEBE CAMARGO                         |                       |  |
|                 | TITULAR                              |                       |  |
|                 | ANITTA GARIBALDI                     |                       |  |
| 20              | SUPLENTE                             |                       |  |

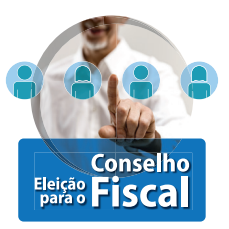

**6.** Verifique suas escolhas e, ao clicar em confirmar, o sistema vai registrar o seu voto e emitir o comprovante de votação;

| CONSELHO FISCAL - ASSIS                                                                                                    | TIDOS                                                                                                    | CONFIRMAR |                                   |
|----------------------------------------------------------------------------------------------------|----------------------------------------------------------------------------------------------------|-----------|-----------------------------------|
| DUPLA 61 - ASSISTIDOS<br>FERNANDO PESSOA-TITULAR<br>ARIANO SUASSUNA-SUPLENTE                                                                                                    |                                                                                                    | VOLTAR    |                                   |
| Seu voto foi registrac                                                                                                    | lo;                                                                                                    |           |                                   |
|                                                                                                    | Fundoção de Previdência e Assistência Social                                                                                                    |           |                                   |
|                                                                                                    | Sou Voto foi Pogistrado                                                                                                    |           |                                   |
|                                                                                                    |                                                                                                    |           |                                   |
|                                                                                                    | Obrigado por Participar.                                                                                                    |           |                                   |
| Comprovante de vot                                                                                                    | Obrigado por Participar.<br>SALVAR / IMPRIMIR COMPROVANTE                                                                                                    |           |                                   |
| Comprovante de vot<br>ESTE É O<br>COMPROVANTE E                                                                                                    | Obrigado por Participar.<br>SALVAR / IMPRIMIR COMPROVANTE                                                                                                    |           | CLIQUE AQU<br>PARA SABER<br>MAIS  |
| Comprovante de vot<br>ESTE É O<br>COMPROVANTE I<br>IDFRG:<br>Nº do comprovante:<br>ABD994EBF80C97E1A1FCA3CD97E16A06AEB1822FA2D4E<br>Este documento comprova que você acea<br>FRG STAGE pelo endereço de IP 189.1<br>com sucesso em 11/01/2024, às 12h 2<br>imprima ou salve o comprovante clicando | Derigado por Participar.<br>SALVAR / IMPRIMIR COMPROVANTE<br>ação.<br>SEU<br>DE VOTAÇÃO<br>COTAÇÃO<br>COTACIONA<br>COTACIONA<br>COTA                                                                                                    |           | CLIQUE AQUI<br>PARA SABER<br>MAIS |
| Comprovante de vot<br>ESTE É O<br>ESTE É O<br>COMPROVANTE E<br>MODIFICIENT<br>ADDIGATE HATICASCODITE IGADORAE BI 1822FAZDAE<br>Este documento comprova que você acee<br>FRG STAGE pelo endereço de IP 189.1<br>com sucesso em 11/01/2024, às 12h 2<br>imprima ou salve o comprovante clicando      | Derigado por Participar.<br>SALVAR / IMPRIMIR COMPROVANTE<br>AÇÃO.<br>SEU<br>DE VOTAÇÃO<br>E VOTAÇÃO<br>E VOTAÇÃO<br>E VOTAÇÃO<br>E VOTAÇÃO<br>E VOTAÇÃO<br>E SEU<br>DE VOTAÇÃO<br>E VOTAÇÃO<br>E SEU<br>DE VOTAÇÃO<br>E VOTAÇÃO<br>E SEU<br>DE VOTAÇÃO<br>E SEU<br>DE VOTAÇÃO<br>E VOTAÇÃO<br>E SEU<br>DE VOTAÇÃO<br>E VOTAÇÃO<br>E SEU<br>DE VOTAÇÃO<br>E SEU<br>DE SEU<br>DE SEU<br>D |           | CLIQUE AQUI<br>PARA SABER<br>MAIS |